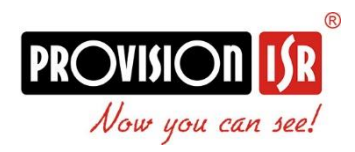

jelszó visszaállítás

Kövesse az alábbi lépéseket

1. A bejelentkezési ablakban kattintson **a jelszó visszaállítása** gombra a helyreállítási varázsló megnyitásához

|                      | Login                                                               |       |        |
|----------------------|---------------------------------------------------------------------|-------|--------|
| Username<br>Password | admin<br>Enter password<br>Display password<br>Log In Automatically | ~     |        |
|                      | Restore password                                                    | Login | Cancel |

2. A jelszó helyreállításának legegyszerűbb módja a biztonsági kérdés megválaszolása. Ez egy olyan kérdés, amelyre csak Önnek kell tudnia a helyes választ, amennyiben ezt az első indításkor beállította.

| Restore password |                                     | ×      |
|------------------|-------------------------------------|--------|
|                  | Dynamic Password                    |        |
|                  |                                     |        |
|                  |                                     |        |
| Question         | What was the name of your first pet | ~      |
| Answer           | Input answer                        |        |
|                  |                                     |        |
|                  |                                     |        |
|                  |                                     |        |
|                  | ОК                                  | Cancel |

- 3. Ha nem emlékszik, vagy már nem fér hozzá a biztonsági kérdésre adott válaszhoz, kattintson a **dinamikus jelszó** fülre. Készítsen képernyőképet erről az oldalról és jelszó visszaállítási igényét küldje el az alábbi email címre: <u>masco@masco.hu</u>
  - Eszköz modell
  - MAC cím
  - Aktuális dátum és idő

Nagyon fontos, hogy ne zárja be ezt a képernyőt, mivel a dinamikus jelszó időbélyegen alapul. A képernyő bezárása és újbóli megnyitása más időbélyeget eredményez és a dinamikus jelszó már nem fog működni, amit az előző adatok alapján küldtek Önnek.

| Restore password                                                                       |                                                | ×   |   |  |  |
|----------------------------------------------------------------------------------------|------------------------------------------------|-----|---|--|--|
| Question Dynamic pas                                                                   |                                                |     |   |  |  |
| Device Model<br>MAC address<br>Current Time                                            | 3796M<br>0018AEA0CBBF<br>2020-10-22 10:36:30.3 | 370 | ٦ |  |  |
| Dynamic Password   Please keep this page open until receiving new password   OK Cancel |                                                |     |   |  |  |

4. Amikor megkapja a dinamikus jelszót a helyi ügyfélszolgálattól, írja be a "dinamikus jelszó" mezőbe és kattintson az "OK" gombra. A következő képernyőn létrehozhat egy új jelszót.3

| Restore password                                                                         |                |    |        |  |
|------------------------------------------------------------------------------------------|----------------|----|--------|--|
| New password<br>Confirm password                                                         | Enter password |    |        |  |
| Display password<br>1.8 to 16 characters<br>2.Support numbers,letters,special characters |                |    |        |  |
|                                                                                          |                | ОК | Cancel |  |